# Editing pages on Mid Surrey Dementia Care Website

Les Huett - February 2025

Training session recording:

https://vimeo.com/1056085378?share=copy#t=0

# Log on

Go to:

https://www.midsurreydementiacare .co.uk/wp-login

Enter username:

caroline.walton

And password

|   | https://www.mie     | dsurreydementiacare.co. | uk/wp-login.php?redirect_ | to=https%3A%2F%2Fv  | www.mi ☆          | (3)      | 3 |
|---|---------------------|-------------------------|---------------------------|---------------------|-------------------|----------|---|
| ) | 💰 Login   Mailchimp | 1&1 IONOS » Europ       | Buy Apple Watch Ac        | My files - OneDrive | 🙂 Login - Dropbox | 🔹 iCloud |   |
|   |                     |                         |                           |                     |                   |          |   |
|   |                     |                         |                           |                     |                   |          |   |
|   |                     |                         |                           |                     |                   |          |   |
|   |                     |                         |                           |                     |                   |          |   |
|   |                     |                         | Lleave an Erecil Adda     |                     |                   |          |   |
|   |                     |                         | Username or Email Addr    |                     |                   |          |   |
|   |                     |                         |                           |                     |                   |          |   |
|   |                     |                         | Password                  |                     |                   |          |   |
|   |                     |                         |                           |                     |                   |          |   |
|   |                     |                         | Remember Me               | Log In              |                   |          |   |
|   |                     |                         |                           |                     |                   |          |   |
|   |                     |                         | Lost your password?       | tia Cara Tauat      |                   |          |   |
|   |                     |                         | - Go to wild surrey Demei | itia care irust     |                   |          |   |
|   |                     |                         | Privacy Po                | licy                |                   |          |   |
|   |                     |                         | English (UK)              | ✓ Change            |                   |          |   |
|   |                     |                         |                           |                     |                   |          |   |
|   |                     |                         |                           |                     |                   |          |   |
|   |                     |                         |                           |                     |                   |          |   |

### Dashboard

Site opens with the dashboard. Don't worry about any update notices. LH will deal with these.

On the left-hand menu select "Pages" then "All Pages"

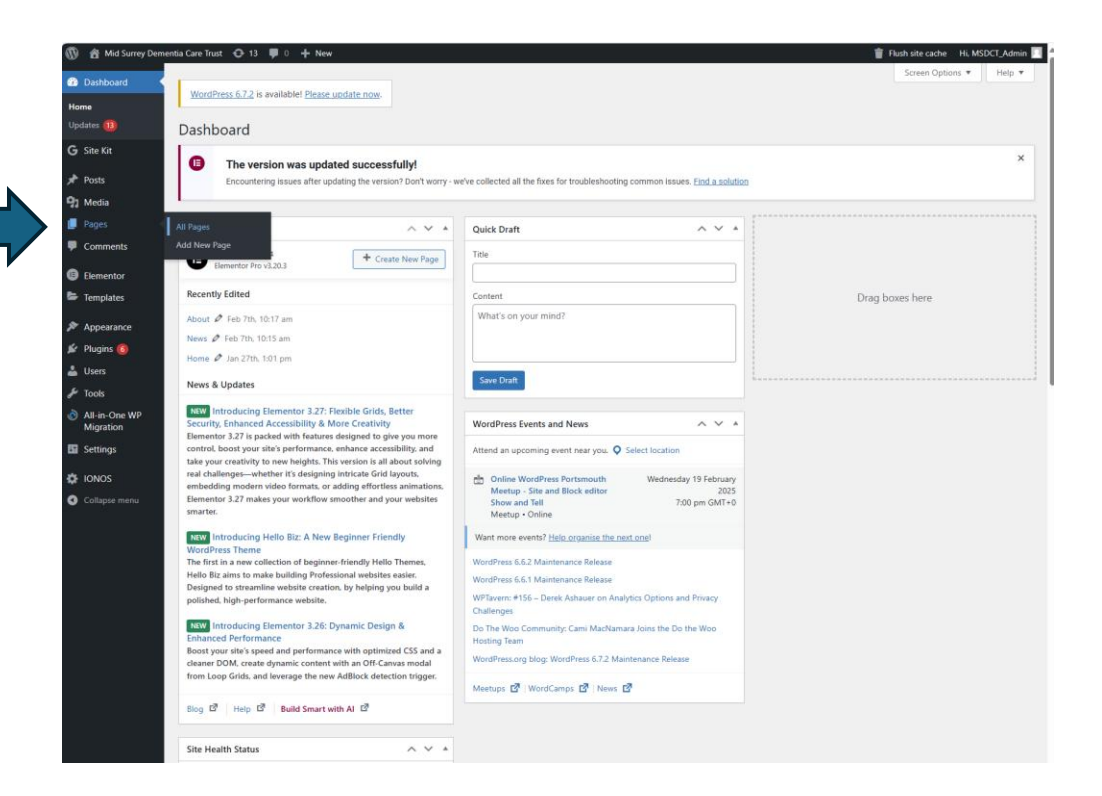

# Select page to edit

 In the list of pages hover over "News" and then click on "Edit with Elementor". This will open the News page for editing

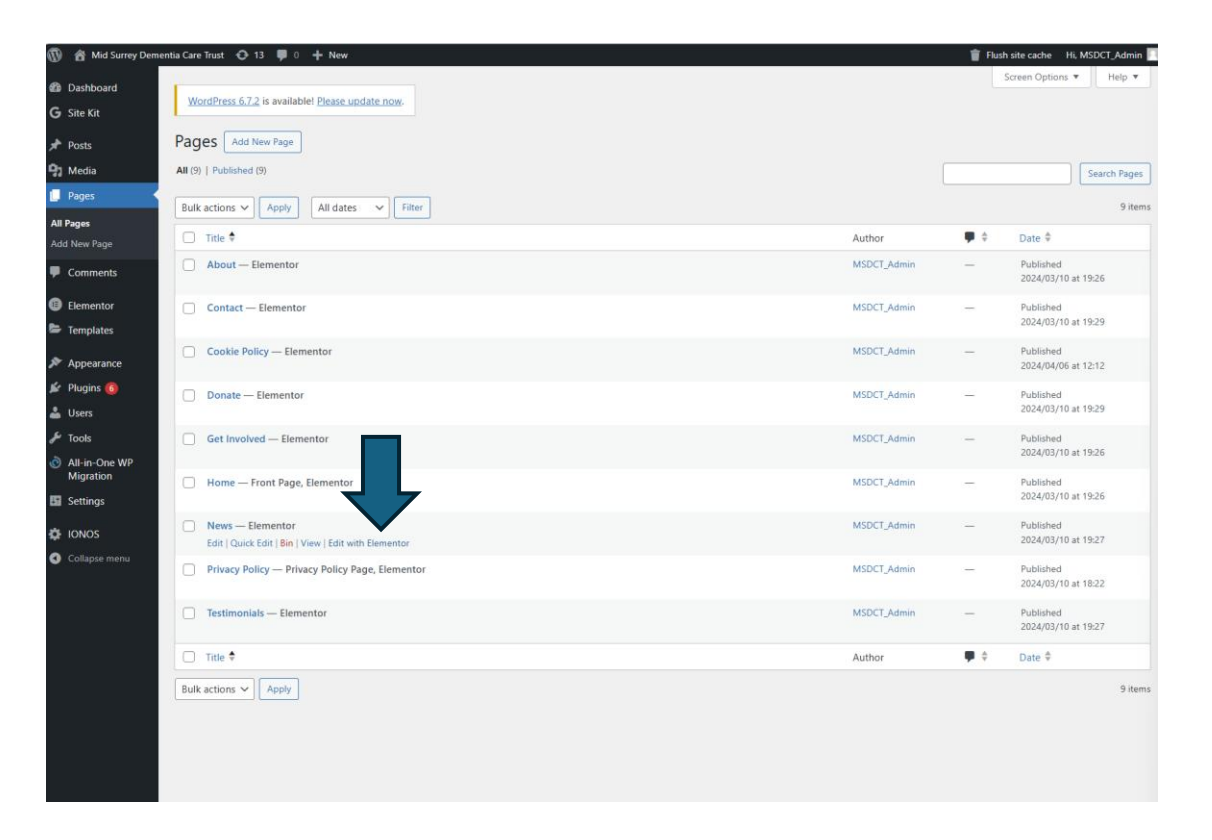

# **Editing News page**

- Here you will see the Pauline Simons Retirement news item. To add the next news item we can duplicate the Pauline Simons item and the edit the content.
- Hover over the Pauline Simons news item and in the top lefthand corner you will see a grey box appear. Hover over the grey box with your mouse and then right-click. A menu will come up and the select "Duplicate".
- This will create a duplicate item

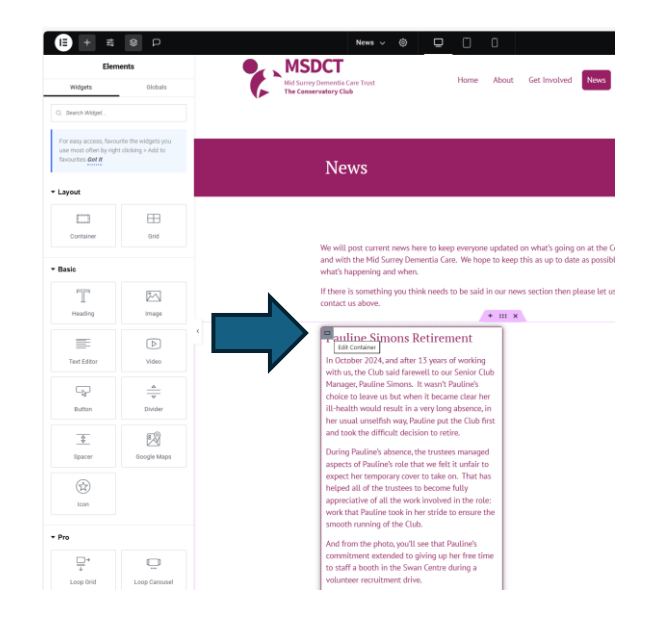

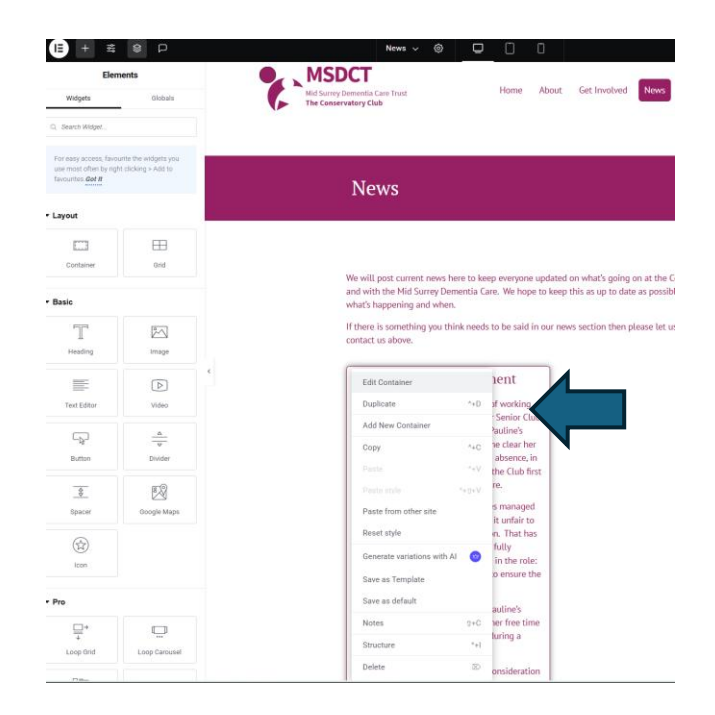

# Editing duplicate item

- We now have our duplicate that we can edit.
- On the right-hand side is dialogue box called "Structure". If this is in the way you can close it using the [x] in the top right-hand corner.

| Edit Container                      | MSDCT                                                              |                                                                                                    | _                                                                      |                         |
|-------------------------------------|--------------------------------------------------------------------|----------------------------------------------------------------------------------------------------|------------------------------------------------------------------------|-------------------------|
| D Style Advanced                    | Mid Surrey Dementia Care Trust<br>The Conservatory Club            | Home About Get Involved                                                                                                    | News Testimonials Cont                                                 | Structure     Container |
|                                     | 2                                                                  |                                                                                                    | ,                                                                      | Container               |
| ter .                               | Pauline Simons Ret                                                 | irement 🛛 🖓 auline Sir                                                                                                    | mons Retirement                                                        | Container               |
| ayout Flexbox 👻                     | In Ostabas 2024 and effect 17.                                     | in our of unables                                                                                                    | and after 17 man of undring                                            | Container               |
|                                     | with us, the Club said farewell                                    | to our Senior Club with us the Club                                                                                                    | and after 13 years of working                                          | Container               |
| th Full Width 👻                     | Manager, Pauline Simons. It w                                      | asn't Pauline's Manager, Pauline                                                                                                    | e Simons. It wasn't Pauline's                                          |                         |
| s                                   | choice to leave us but when it                                     | became clear her choice to leave to                                                                                                    | is but when it became clear he                                         |                         |
| 50                                  | ill-health would result in a ver                                   | y long absence, in ill-health would                                                                                                    | result in a very long absence, i                                       |                         |
| р рк                                | her usual unselfish way, Paulin<br>and took the difficult decision | to retire and took the difference of the second took the difference of the second took the second took the second took the second took the second took the second took the second took the second took the second took the second took the second took the second took the second took the second took the second took the second took the second took the second took took took took took took took too | ish way, Pauline put the Club fi<br>ficult decision to retire          |                         |
|                                     | and took the united decision                                       |                                                                                                    | icut decision to retire.                                               |                         |
| Il heidht Container use 100vh.      | During Pauline's absence, the t                                    | rustees managed During Pauline's                                                                                                    | absence, the trustees manager                                          |                         |
|                                     | aspects of Pauline's role that w                                   | take on That has aspects of Paulin                                                                                                    | ne's role that we felt it unfair to                                    |                         |
|                                     | helped all of the trustees to be                                   | come fully helped all of the                                                                                                    | trustees to become fully                                               |                         |
| → ↓ ← ↑                             | appreciative of all the work in                                    | volved in the role: appreciative of a                                                                                                    | Il the work involved in the role                                       |                         |
| # <b>P</b>                          | work that Pauline took in her s                                    | tride to ensure the work that Paulin                                                                                                    | e took in her stride to ensure t                                       |                         |
| A E E C                             | smooth running of the Club.                                        | smooth running                                                                                                    | of the Club.                                                           |                         |
|                                     | And from the photo, you'll see                                     | that Pauline's And from the ph                                                                                                    | oto, you'll see that Pauline's                                         |                         |
|                                     | commitment extended to givin                                       | ng up her free time commitment ext                                                                                                    | ended to giving up her free tir                                        |                         |
| 0X x                                | to staff a booth in the Swan Ce                                    | entre during a to staff a booth                                                                                                    | in the Swan Centre during a                                            | - 10                    |
| 20 49                               | volunteer recruitment drive.                                       | volunteer recruit                                                                                                    | tment arive.                                                           |                         |
| Rea                                 | The Club was always Pauline's                                      | first consideration The Club was al                                                                                                    | ways Pauline's first consideration                                     |                         |
| ter ID                              | - or rather, the welfare of our                                    | members was – or rather, the v                                                                                                    | velfare of our members was                                             |                         |
| container can stay in a single line | by her dedication to them.                                         | , as was evidenced atways uppermo                                                                                                    | ist in her mind, as was evidenced<br>n to them.                        |                         |
| ntak ma mangae ares (maga).         | Many a time, Pauline was in te                                     | ars when a Many a time, Pau                                                                                                    | uline was in tears when a                                              |                         |
|                                     | member left the Club to move                                       | on to the next member left the                                                                                                    | Club to move on to the next                                            |                         |
| Options                             | level of care. In contrast, our r                                  | nembers' faces level of care. In                                                                                                    | contrast, our members' faces                                           |                         |
|                                     | would light up on seeing Pauli                                     | ne when they would light up o                                                                                                    | in seeing Pauline when they                                            |                         |
|                                     | of the day was fun and launhte                                     | o, where the order arrived for their<br>of the day was fi                                                                                                    | day at the Club, where the order<br>un and laughter.                   |                         |
| Need Help ()                        | or the only this fall and tadging                                  | or the day was n                                                                                                    |                                                                        |                         |
|                                     | Thank you so much, Pauline, fo                                     | r devoting yourself Thank you so mu                                                                                                    | uch, Pauline, for devoting yourself                                    |                         |
|                                     | 13 years and in doing that bei                                     | no such an asset to 13 years and in                                                                                                    | and their wellbeing over the past<br>doing that being such an asset to |                         |
|                                     | the work of the Trust.                                             | the work of the                                                                                                    | Frust.                                                                 |                         |
|                                     |                                                                    |                                                                                                    |                                                                        |                         |

# Editing duplicate item heading and content

- The item consists of three components: Heading, content and image.
- Hover over the Heading in the duplicate and click once.
- On the left-hand side the Edit Heading dialogue will appear and you will see the Pauline Simons Retirement text appear.
- You can now edit the edit with your news heading. Similarly, you can edit the content with your news item. To edit the image is slightly different.

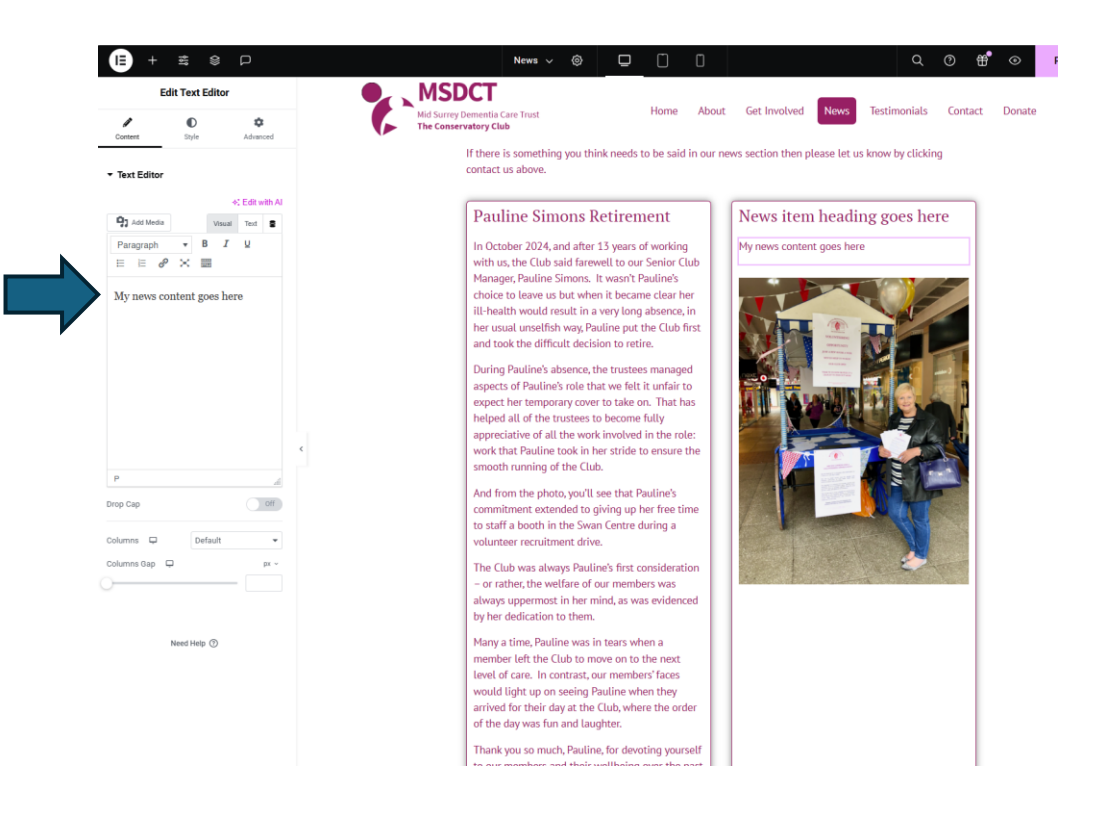

# Edit news item image

- Click on image once and the Edit Image dialogue will appear on the left.
- Hover over the image in the Edit Image dialogue and "Chose Image" will pop up.
- Click on "Chose image".
- Insert Media will appear. You will see the images that have already been uploaded. To upload right-hand news image, click on "Upload Files". Here you can click and drag or select a file.
- Go back to Media Library tab and your image should now be in the library and you can select it. (Blue tick will appear) Then click on "Select" in the bottom righthand corner of the media library.
- This will take you back to your Edit Image dialogue and you see your image has changed.

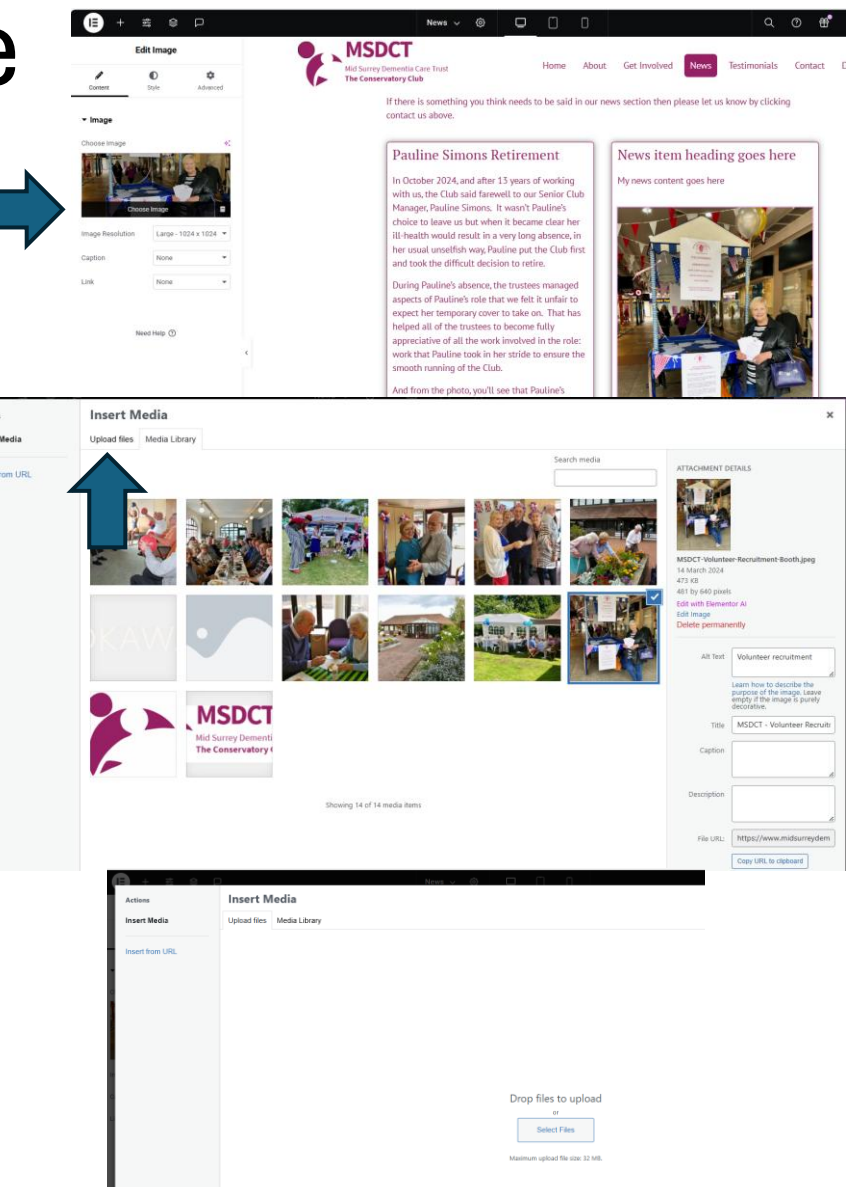

### Edit layout order

 Once your new image has appeared in your news item you can change the order by simply clicking and dragging the item so you could have image followed by heading and then content.

We will post current news here to keep everyone updated on what's going on at the Conservatory Club and with the Mid Surrey Dementia Care. We hope to keep this as up to date as possible so you know what's happening and when.

If there is something you think needs to be said in our news section then please let us know by clicking contact us above.

#### + ::: ×

#### Pauline Simons Retirement

In October 2024, and after 13 years of working with us, the Club said farewell to our Senior Club Manager, Pauline Simons. It wasn't Pauline's choice to leave us but when it became clear her ill-health would result in a very long absence, in her usual unselfish way, Pauline put the Club first and took the difficult decision to retire.

During Pauline's absence, the trustees managed aspects of Pauline's role that we felt it unfair to expect her temporary cover to take on. That has helped all of the trustees to become fully appreciative of all the work involved in the role: work that Pauline took in her stride to ensure the smooth running of the Club.

And from the photo, you'll see that Pauline's commitment extended to giving up her free time to staff a booth in the Swan Centre during a

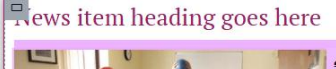

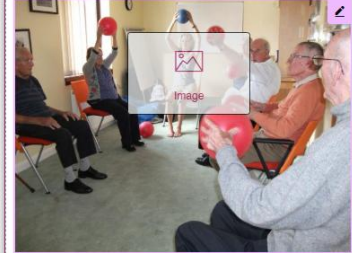

My news content goes here

### Publish news item

- In the top right-hand corner is an eye icon. Clicking on this will open a new tab and show what your "News" page will look like.
- If this is okay, go back to the Edit "News" tab and then click on the pink "Publish" button. The button will change from pink to black

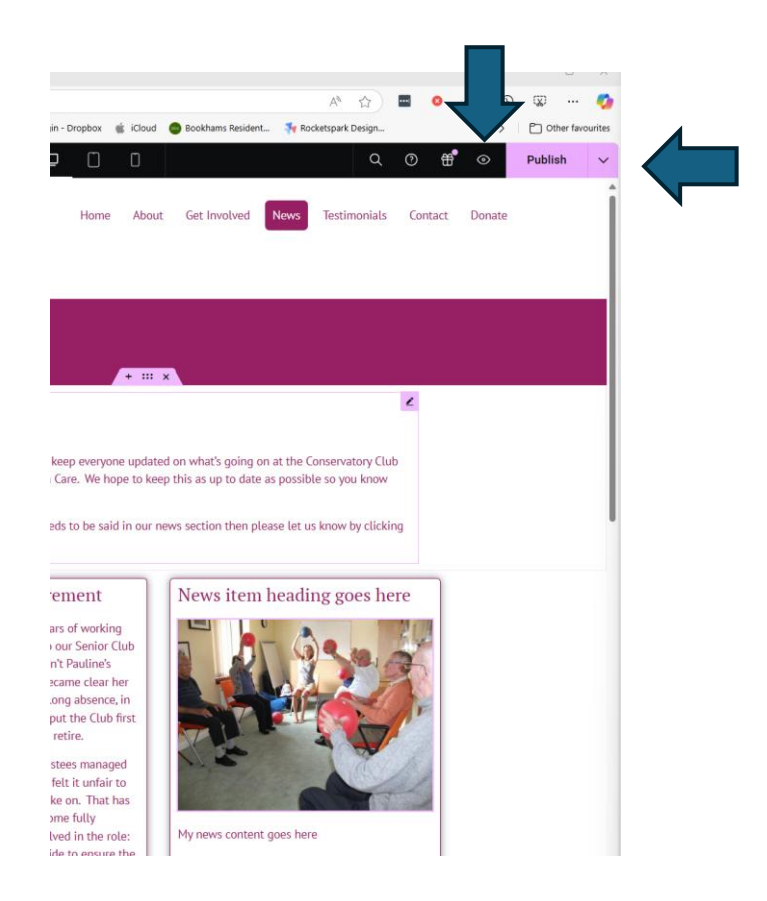

# To exit and log out

- In the top left-hand corner click on the three-line icon and then on Exit to WordPress.
- This will take you back to the dashboard
- You can log out in the top righthand corner C 6

oard

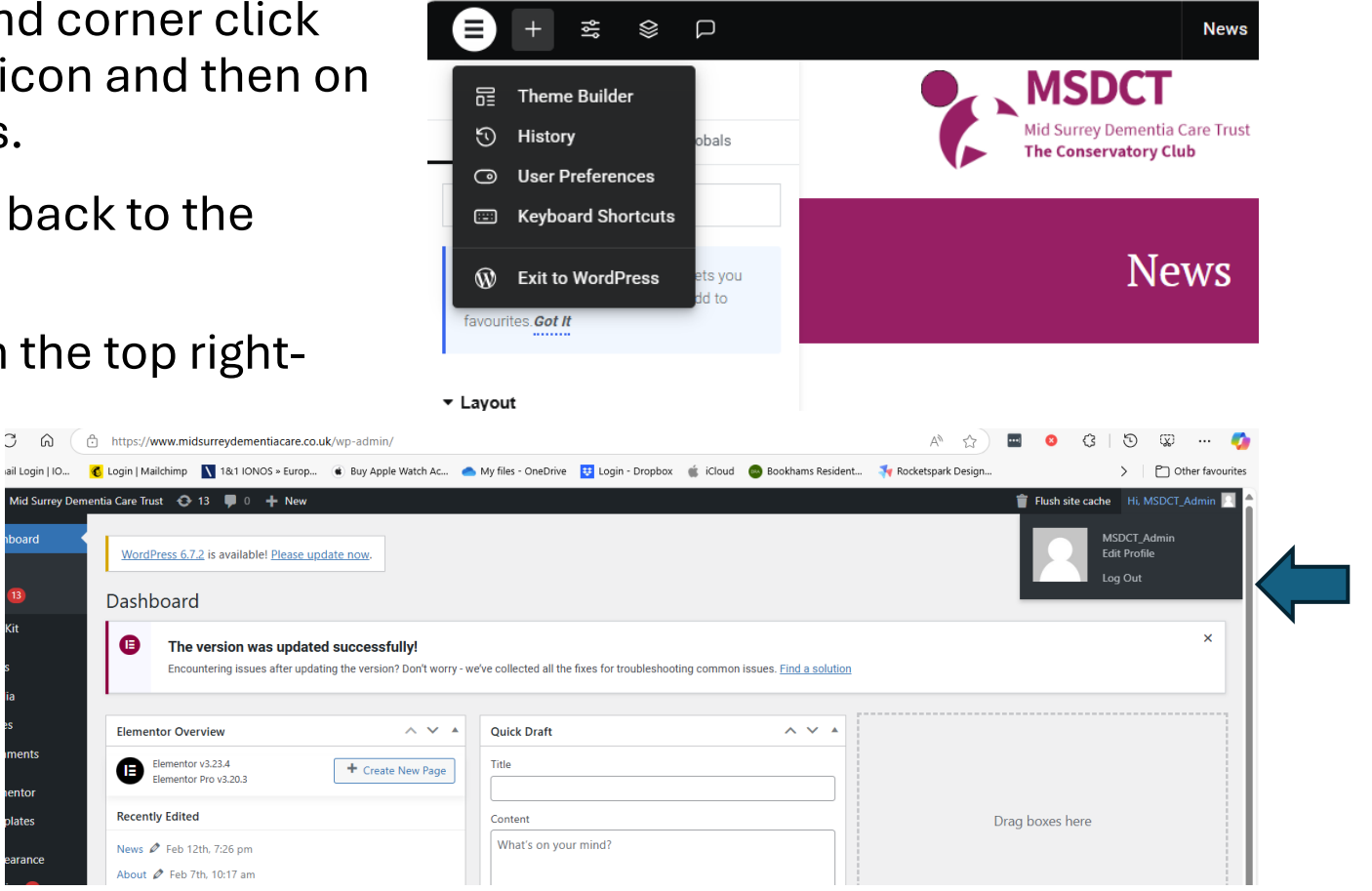

# Complete log out

 You will be taken back to the login page and here you can click on "go to Mid Surrey Dementia Care Trust" which will take you to the live site and you can click on "News" and you should see your new news item.

| You are now logged out.                                       |  |
|---------------------------------------------------------------|--|
| Username or Email Address Password                            |  |
| Remember Me Log In                                            |  |
| Lost your password?<br>← Go to Mid Surrey Dementia Care Trust |  |
|                                                               |  |
| Linglish (UK)                                                 |  |

#### Additional new items in the future

 Go through the previous steps to the edit page and when you get to the menu you can duplicate again. To delete an old item, click on the "Delete" in the menu.

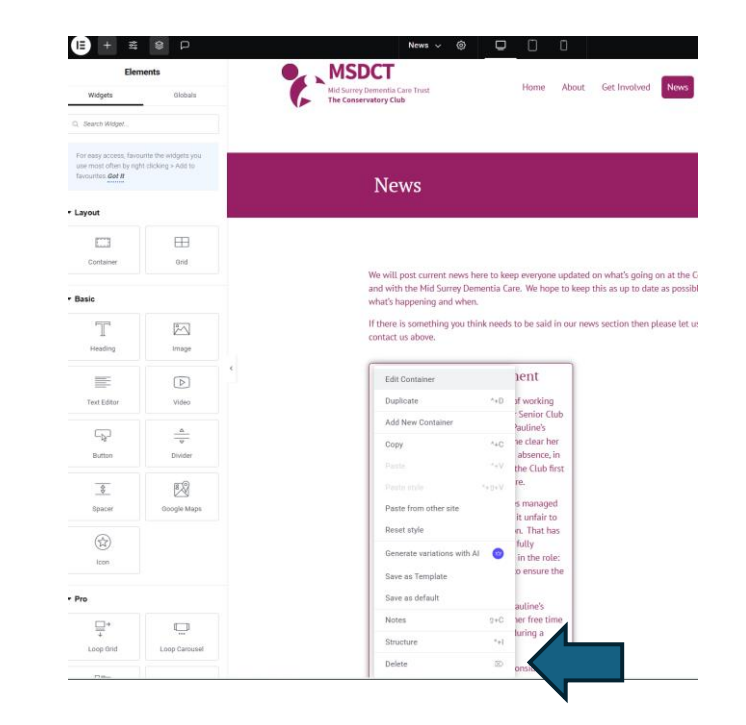